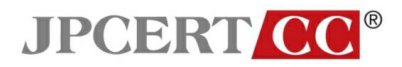

# 電子メールソフトのセキュリティ設定について

第6分冊

## - Outlook 2007 の設定

一般社団法人JPCERTコーディネーションセンター2011 年2月1日

本資料は、一般社団法人 JPCERT コーディネーションセンターのウエブサイトにて公開 している「電子メールのセキュリティ設定」をPDFファイルにまとめたものです。 最新の情報に関しては、以下の URL を参照してください。

> ー般社団法人 JPCERT コーディネーションセンター 電子メールソフトのセキュリティ設定について https://www.jpcert.or.jp/magazine/security/mail/index.html

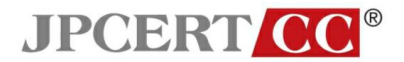

## 4.5 Outlook 2007 の設定

## 4.5.1 各設定

受信メール一覧で表示される情報の拡張

• 表示項目の箇所で右クリックし、「並び替え」から「ユーザ設定」を選択する。

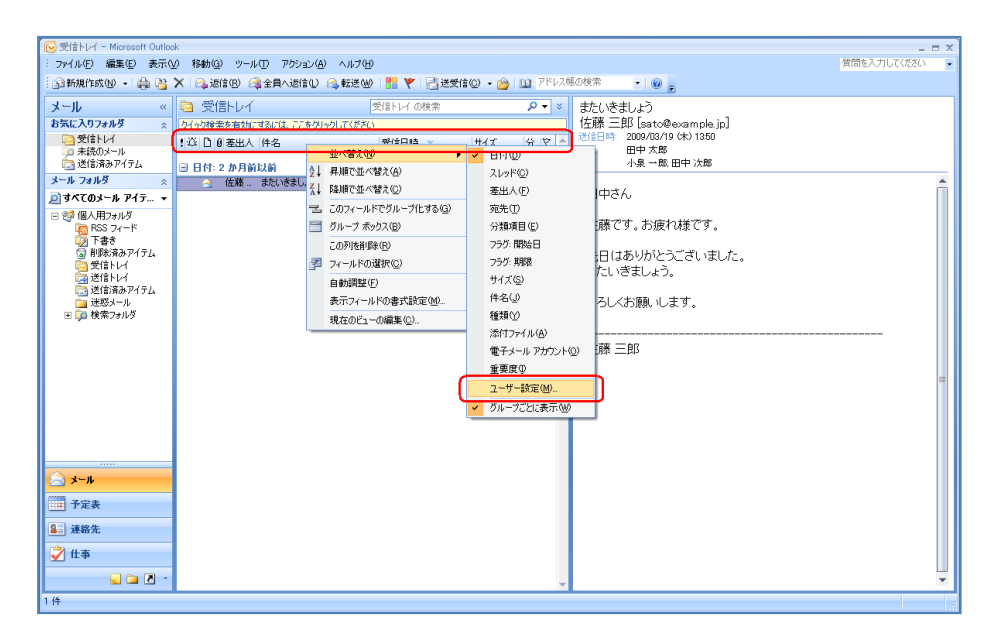

※この画像は Microsoft(R) Office Outlook(R) 2007(12.0.4518.10140) で取得しています。

• 「ビューのカスタマイズ:メッセージ」ウインドウの「フィールド」ボタンを押す。

| 😡 受信トレイ - Microsoft Outlor | ok                                                                 | _ = X        |
|----------------------------|--------------------------------------------------------------------|--------------|
| : ファイル(E) 編集(E) 表示(        | 20 移動(2) ツール(1) アクション(A) ヘルプ(H)                                    | 質問を入力してください・ |
| 🗄 酚新規作成 🕑 🔸 🍰 🎦            | 🗙 🙈 遂信 🛽 🙈 全員 4.遂信 U 🙈 転送 W 🔡 🌹 📑 送受信 Q 🔹 🏠 III 757.7.460枚 👘 🔹 😡 🍃 |              |
| » JIード                     | ○ 受信トレイ 受信トレイの検索 タマ > またいきましょう                                     |              |
| お気に入りフォルダ 🔬                | タイック検索を有効にするには、ここをクリックしてください 佐藤 三郎 [sato@example.jp]               |              |
| 🔄 受信トレイ                    | 1.20 □ 0 差出人 件名 受信日時 マ サイズ 分、マ 送信日時 2009/08/19 (未) 1350            |              |
| 注意のメール<br>法(たまいアノニ)        | 2011日中広時                                                           |              |
|                            |                                                                    | 121          |
|                            | 一 佐藤… またいをましょう 2009/03/19 CR/ 1361 5 KB 日中さん。                      | Â            |
|                            | ビューのカフカマイデ 小水セージ 21 又                                              |              |
| RSS 74-1                   |                                                                    |              |
| 🌀 下書き                      |                                                                    |              |
| ◎ 別取が済めアイナム<br>○ 受信トレイ     |                                                                    |              |
| 🦾 送信トレイ                    | <u></u> なし                                                         |              |
| □ 送信済みアイテム<br>□ 迷惑メール      | 並べ替え(S) 受信日時 (SAMR)                                                |              |
| 📧 💭 検索フォルダ                 | 7(0,b(0)) [ +7                                                     |              |
|                            | <u></u>                                                            |              |
|                            | その他の設定(2) 表 ビューのフォントとその他の設定                                        |              |
|                            | 自動書式(Δ) ユーザー定義のフォント                                                | _            |
|                            |                                                                    |              |
|                            |                                                                    |              |
|                            | 現在のビューをリセット(B) OK キャンセル                                            |              |
|                            |                                                                    |              |
|                            |                                                                    |              |
| ルード 🖂                      |                                                                    |              |
| 🔲 予定表                      |                                                                    |              |
| - 連絡先                      |                                                                    |              |
| 🏹 仕事                       |                                                                    |              |
| 🔍 🗀 🗷 🔹                    | • · · · · · · · · · · · · · · · · · · ·                            | ×            |
| 1件                         |                                                                    |              |

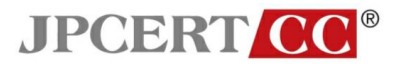

「表示フィールドの選択」ウインドウの「表示可能なフィールド」内の「宛先」を選択する。

| 🕟 受信トレイ - Microsoft Outlo                       | k l                                                                                                    | _ = ×        |
|-------------------------------------------------|----------------------------------------------------------------------------------------------------|--------------|
| : ファイル(E) 編集(E) 表示(                             | 17 移動(③) ツール(①) アウション(▲) ヘルプ(曲)     19     19     19     19     19     19     19     19     19     19     19     19     19     19     19     19     19     19     19     19     19     19     19     19     19     19     19     19     19     19     19     19     19     19     19     19     19     19     19     19     19     19     19     19     19     19     19     19     19     19     19     19     19     19     19     19     19     19     19     19     19     19     19     19     19     19     19     19     19     19     19     19     19     19     19     19     19     19     19     19     19     19     19     19     19     19     19     19     19     19     19     19     19     19     19     19     19     19     19     19     19     19     19     19     19     19     19     19     19     19     19     19     19     19     19     19     19     19     19     19     19     19     19     19     19     19     19     19     19     19     19     19     19     19     19     19     19     19     19     19     19     19     19     19     19     19     19     19     19     19     19     19     19     19     19     19     19     19     19     19     19     19     19     19     19     19     19     19     19     19     19     19     19     19     19     19     19     19     19     19     19     19     19     19     19     19     19     19     19     19     19     19     19     19     19     19     19     19     19     19     19     19     19     19     19     19     19     19     19     19     19     19     19     19     19     19     19     19     19     19     19     19     19     19     19     19     19     19     19     19     19     19     19     19     19     19     19     19     19     19     19     19     19     19     19     19     19     19     19     19     19     19     19     19     19     19     19     19     19     19     19     19     19     19     19     19     19     19     19     19     19     19     19     19     19     19     19     19     19     19     19     19     19     19     19     19 | 質問を入力してください・ |
| : 🔝 新規作成 🕖 🔹 🍰                                  | 🗙   🖓 返信 🕲 🖓 全員へ返信 🕖 🔒 転送 🖤   🏪 🏹   📑 送受信 🔘 🔸 🍅   🛄 アドレス帳の検索 👘 🕞 😡 🖕                                                                                                    |              |
| » بار- اد                                       | ○ 受信トレイ 受信トレイの検索 Pマ × またいきましょう                                                                                                    |              |
| お気に入りフォルダ 🌼                                     | アイック検索を有効にするには、ここをクリックしてください。<br>佐藤 三郎 [sato@example.ip]                                                                                                    |              |
| 🔄 受信トレイ                                         | ・ 近 D () 差出人 (件名) 受信日時 - サイズ 分 文 送信日時 2009/03/19 (木) 1350                                                                                                    |              |
| 🤦 未読のメール                                        |                                                                                                    |              |
| □ 达18/9/07/17ム                                  | □ 日付: 2 か月前以前 小菜 一畝 □ 中 八兩                                                                                                    |              |
| 3-W J8W3 &                                      | ☆ 佐藤 またいきま、<br>表示ライールドの選択 2 区                                                                                                    | â            |
| D 9∧(0)×=ル 117 ▼                                | コンパクト モードの最大行時(約):2 ・                                                                                                    |              |
| <ul> <li>※1個人用フォルタ</li> <li>BSS フィード</li> </ul> | 対象となるフィールドグループロ                                                                                                    |              |
| 🏹 下書き                                           | よく使用するフィールド ・                                                                                                    |              |
| ◎ 削除済みアイテム                                      | 表示可能なフィールド(2) 表示するフィールドと順序(2) いました。                                                                                                    |              |
| 図 文目 ドレイ                                        | CC ▲ 道加(A) -> 重要度 三                                                                                                    |              |
| 🛅 送信済みアイテム                                      | MAP 状況<br>RSS 2√−ド < 目除(の) アイユン                                                                                                    |              |
| □ 迷惑メール<br>■ ためつきましび                            | アイテムの基理なし フラグ                                                                                                    |              |
| E 4 1 × 1 × 1 × 1 × 1 × 1 × 1 × 1 × 1 × 1       | スレット<br>フラダの内容<br>第規フィールド(M) 茶出人                                                                                                    |              |
|                                                 | 75岁終了日 件名 学信日時                                                                                                    |              |
|                                                 |                                                                                                    |              |
|                                                 |                                                                                                    | =            |
|                                                 | 間通付けられた連絡先                                                                                                    |              |
|                                                 | MPR<br>作成日時 ▼                                                                                                    |              |
|                                                 |                                                                                                    |              |
|                                                 |                                                                                                    |              |
|                                                 |                                                                                                    |              |
| k-k                                             |                                                                                                    |              |
|                                                 |                                                                                                    |              |
| J.F.W.                                          |                                                                                                    |              |
| 8 連絡先                                           |                                                                                                    |              |
| 2 仕事                                            |                                                                                                    |              |
|                                                 |                                                                                                    |              |
|                                                 | ▼                                                                                                    | *            |
| 1件                                              |                                                                                                    |              |

.

※この画像は Microsoft(R) Office Outlook(R) 2007(12.0.4518.10140) で取得しています。

 「表示フィールドの選択」ウインドウの「追加」ボタンを押して、「表示するフィールドと順 序」に「宛先」を追加する。

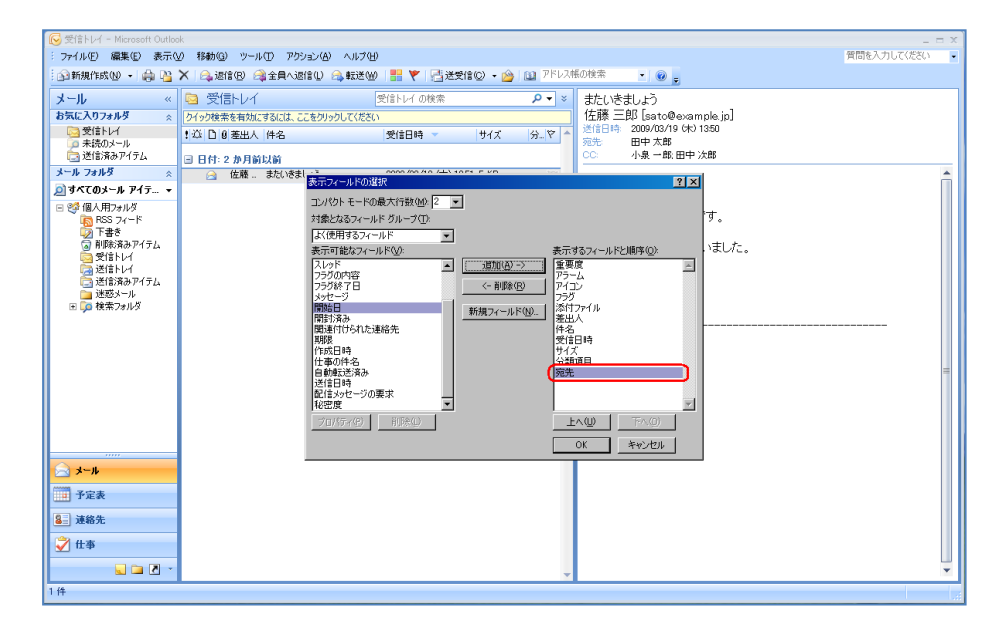

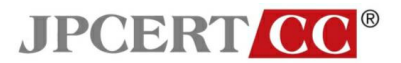

• 「表示するフィールドと順序」に追加された「宛先」を「差出人」の下部に移動する。

| 闷 受信トレイ - Microsoft Outlo                      | k.                                                                                                    | _ = ×        |
|------------------------------------------------|----------------------------------------------------------------------------------------------------|--------------|
| : ファイル(E) 編集(E) 表示(                            | /) 移動(Q) ツール(T) アクション(A) ヘルプ(H)                                                                                                    | 質問を入力してください・ |
| 🕤 新規作成(N) 🔹 🏫 🐴                                | 🗙 🙈 波信(B) 🙈 全員へ返信(D) 🙈 転送(W) 🚼 🍸 📑 送受信(D) 🗸 🍅 🔟 アドレス低の検索 🔹 🕡 🔔                                                                                                    |              |
| اليالي ال                                      |                                                                                                    |              |
| <u>メール                                    </u> |                                                                                                    |              |
| 070L/(978/09 2                                 | 2/19/使業を有効にするには、ことを50/9/0 C(パ2c)、<br>第2日時ま 二月9 には、ことを50/9/0 C(パ2c)、<br>第2日時ま 二月9 には、ことを50/9/0 C(パ2c)、<br>第2日時ま 二月9 には、ことを50/9/0 C(パ2c)、<br>第2日時ま 二月9 には、ことを50/9/0 C(パ2c)、                                                                                                    |              |
| ○ 未読のメール                                       | 1 △ □ ⑧ 差出人 件名 受信日時 サイス 分-マ 死先 田中太郎                                                                                                    |              |
| 🔄 送信済みアイテム                                     | 日付:2 加月前以前 C: 小泉 一郎 田中 次郎                                                                                                    |              |
| メール フォルダ 🛛 🔬                                   | → 佐藤… またいきま」:<br>★ 0000 /00 /00 /10 /10 /00 /00 /00 /10 /1                                                                                                    | *            |
| 🧕 すべてのメール アイテ ▼                                |                                                                                                    |              |
| 🖂 🧐 個人用フォルダ                                    | コンパクトモードの最大行数(M) 2 👤                                                                                                    |              |
| 5 RSS 74-K                                     | 対象となるフィールド グループ(工): 9 。                                                                                                    |              |
| □2011年き<br>□2011年時済みアイテム                       | よく使用するフィールド                                                                                                    |              |
| 同受信トレイ                                         | 表示可能なフィールド(型): 表示するフィールドと順序(型): いました。                                                                                                    |              |
| 送信トレイ                                          | 人レッド <u>通知(A) -&gt; 運要度</u> 上                                                                                                    |              |
| □□ 达信済みアイテム<br>□■ 泳惑メール                        | 755% 7日 <- 削除(1) アイコン                                                                                                    |              |
| 🗉 🧊 検索フォルダ                                     |                                                                                                    |              |
|                                                |                                                                                                    |              |
|                                                | 第32日11054 GLABERTC<br>第375<br>第375<br>11-5<br>11-5 |              |
|                                                | 作成日時 受信日時 (4本の)(4々) (4人)(5人)(5人)(5人)(5人)(5人)(5人)(5人)(5人)(5人)(5                                                                                                    |              |
|                                                | 自動転送済み 分類項目                                                                                                    | =            |
|                                                | 送信日時 <br> 記代きな+ケージの画像                                                                                                    |              |
|                                                |                                                                                                    |              |
|                                                | 70/67(0) 60000 <b>TAO</b>                                                                                                    |              |
|                                                |                                                                                                    |              |
|                                                |                                                                                                    |              |
| א-א 🖂                                          |                                                                                                    |              |
|                                                |                                                                                                    |              |
|                                                |                                                                                                    |              |
| ■ 連絡先                                          |                                                                                                    |              |
| 2 4本                                           |                                                                                                    |              |
| A ITA                                          |                                                                                                    |              |
| - 🗵 🖬 🖌                                        |                                                                                                    | ×            |
| 1 件                                            |                                                                                                    |              |

※この画像は Microsoft(R) Office Outlook(R) 2007(12.0.4518.10140) で取得しています。

• 表示項目に「宛先」が追加される。

| 😡 受信トレイ - Microsoft Outlo                                           | ж             |                 |                  |            |                                       | _ = ×    |
|---------------------------------------------------------------------|---------------|-----------------|------------------|------------|---------------------------------------|----------|
| : ファイル(E) 編集(E) 表示(W) 移動(Q) ツール(D) アクション(A) ヘルブ(H) 管問を入力して(ださい ・    |               |                 |                  |            |                                       |          |
| 🔄 🏫 新規作成 🔟 🔸 🚔 🎦                                                    | 🗙 🙈 速信® 🙈 全員  | ヘ退信① 🙈 転送 🖤     | 🔡 🚩 📑 送受信(©)     | - 🖄 🛄 7FL2 | 50検索 🔹 😡 🚽                            |          |
| メール «                                                               | 🔄 受信トレイ       | ×               | 信トレイ の検索         | \$ ◄ ٩     | またいきましょう                              |          |
| お気に入りフォルダ 🔗                                                         | クイック検索を有効にするに | は、ここをクリックしてください |                  |            | 佐藤 三郎 [sato@example.jp]               |          |
| 受信トレイ<br>の 未読のメール                                                   | !☆ D 0 差出人    | 宛先 件名           | 受信日時 🔻           | サイズ 分 🕈 🔺  | 送信日時: 2009/03/19 (木) 1350<br>宛告: 田中太郎 |          |
| 🔄 送信済みアイテム                                                          | 🗉 日付: 2 か月前以前 |                 |                  |            | ○○ 小泉 一郎 田中 次郎                        |          |
| メール フォルダ 🛛 🔬                                                        | 🖂 佐藤 三郎       | 田中太郎 またいきまし     | Э́ 2009/03/19 С. | 5 KB 🏹     | m t t t                               | <u>.</u> |
| 🧕 すべてのメール アイテ ▼                                                     |               |                 |                  |            | штал                                  |          |
| <ul> <li>回 20 個人用フォルダ</li> <li>RSS フィード</li> <li>下歩き</li> </ul>     |               |                 |                  |            | 佐藤です。お疲れ様です。                          |          |
| ●2010日<br>回 削除済みアイテム<br>回 受信トレイ<br>同 送信トレイ                          |               |                 |                  |            | 先日はありがとうございました。<br>またいきましょう。          |          |
| <ul> <li>□ 送信済みアイテム</li> <li>□ 迷惑メール</li> <li>▼ □ 検索フォルダ</li> </ul> |               |                 |                  |            | よろしくお願いします。                           |          |
|                                                                     |               |                 |                  |            |                                       |          |
|                                                                     |               |                 |                  |            | 佐藤 三郎                                 |          |
|                                                                     |               |                 |                  |            |                                       | =        |
|                                                                     |               |                 |                  |            |                                       |          |
|                                                                     |               |                 |                  |            |                                       |          |
|                                                                     |               |                 |                  |            |                                       |          |
|                                                                     |               |                 |                  |            |                                       |          |
| l⊇ x-h                                                              |               |                 |                  |            |                                       |          |
| - 予定表                                                               |               |                 |                  |            |                                       |          |
| 월 連絡先                                                               |               |                 |                  |            |                                       |          |
| Ž 仕事                                                                |               |                 |                  |            |                                       |          |
| 🔍 🗀 🗷 🔹                                                             |               |                 |                  | -          |                                       | •        |
| 1件                                                                  |               |                 |                  |            |                                       |          |

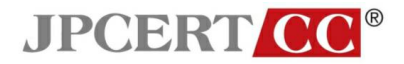

#### メールヘッダ情報の確認方法

メールを選択する。

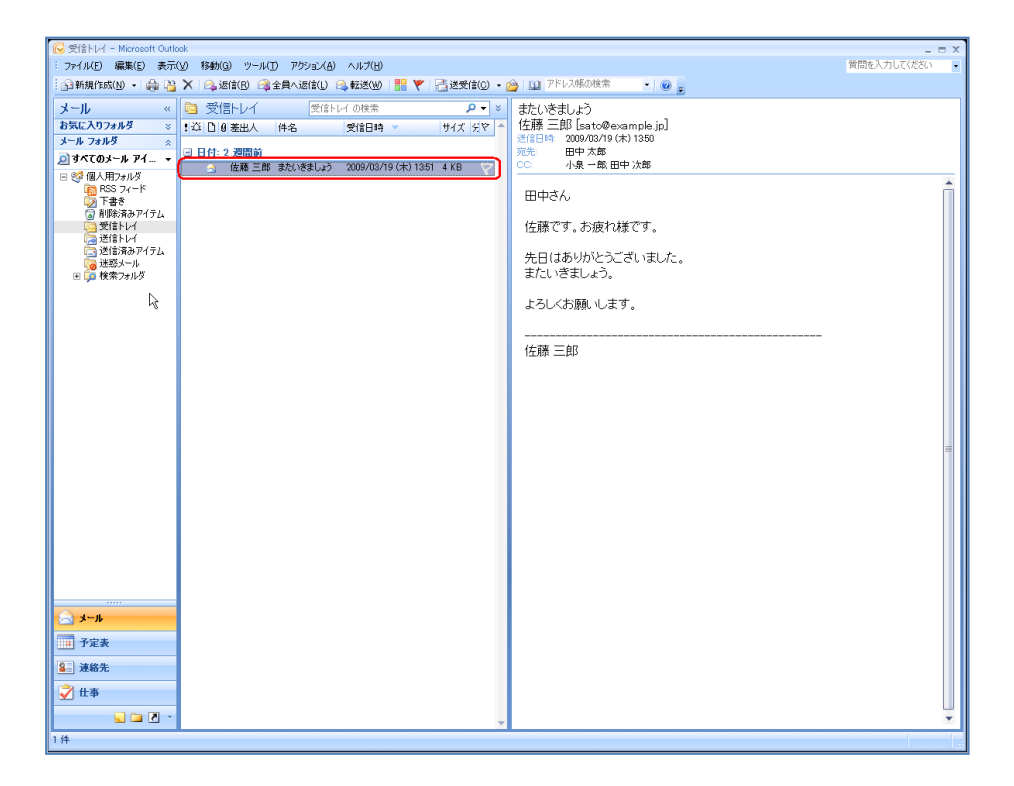

• 右クリックし、「メッセージオプション」を選択する。

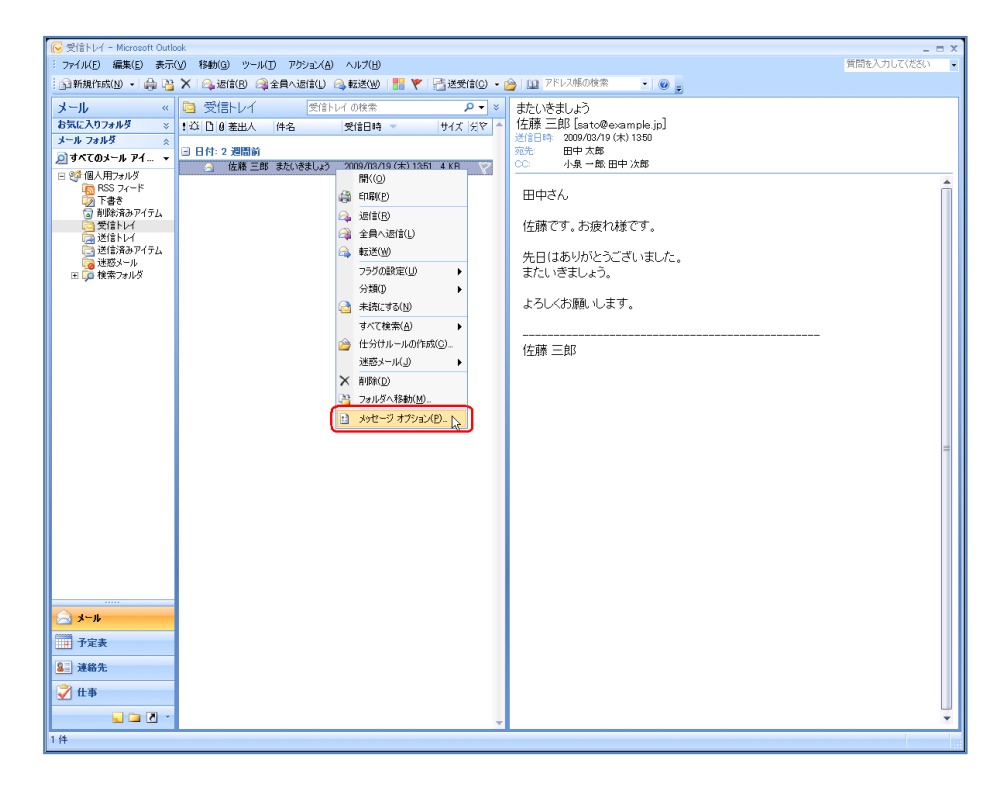

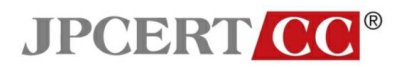

• 「メッセージオプション」ウインドウの「インターネットヘッダ」にヘッダ情報が表示される。

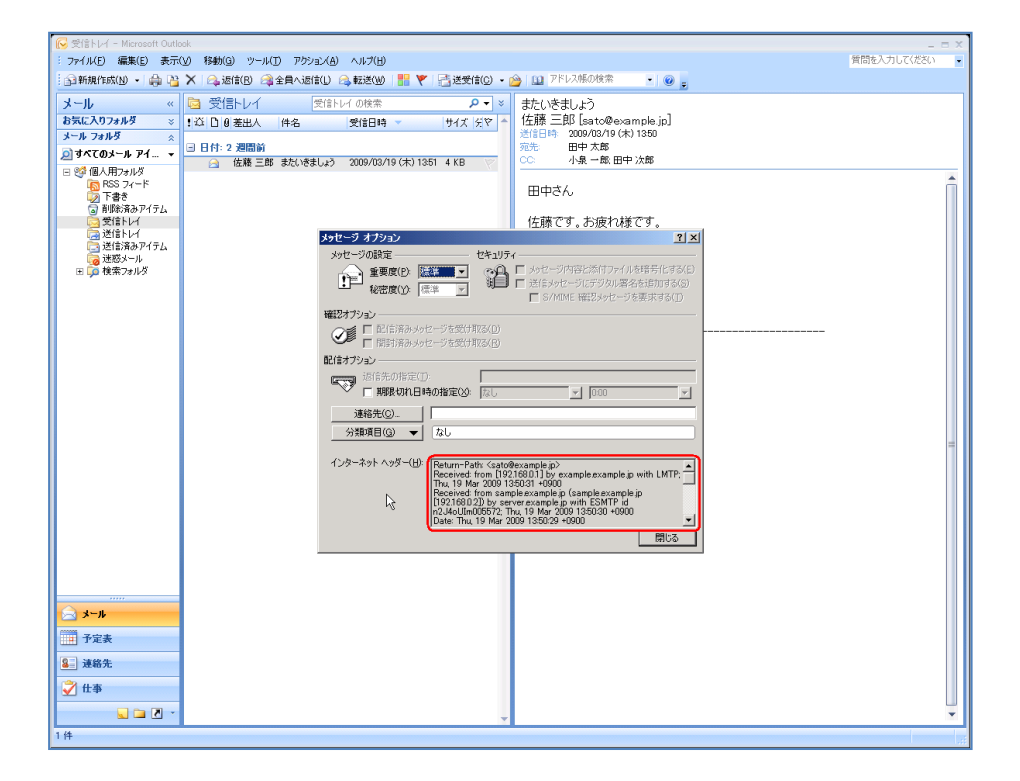

#### メールアドレスの表示形式の設定

Microsoft Outlook 2007 は、標準で差出人の情報として「表示名」と「メールアドレス」の両方を表示します。特別な設定は必要ありません。

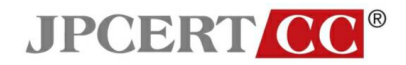

#### S/MIME による署名メールの表示例

- S/MIME で署名されたメッセージが問題なく検証された場合
  - 1. メール本文は表示され、ウインドウの右上にアイコンが表示される。

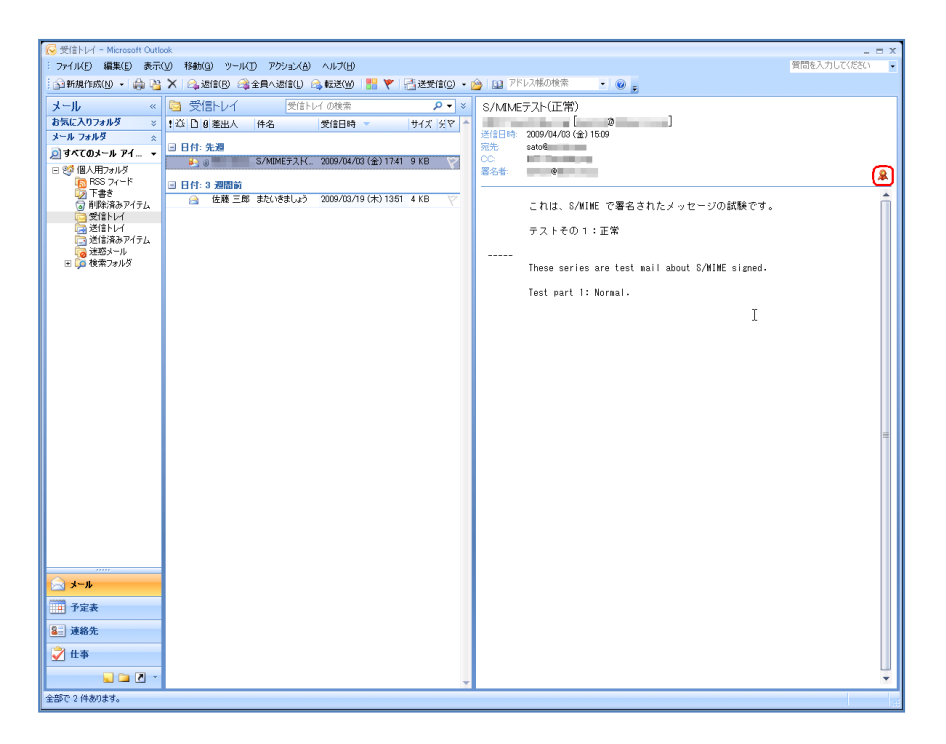

 アイコンをクリックすると、「デジタル署名:有効」ウインドウが開く。 ウインドウ内に「このメッセージのデジタル署名は、有効で信頼されています。」と表示される。

| I 受 受信下レイ - Microsoft Outlook                                                  | - = X        |
|--------------------------------------------------------------------------------|--------------|
| F394-8名 有効 X                                                                   | 質問を入力してください・ |
| (件名 S/MIMEFスト(正常) 📑 🍸 📑 送受信(2) + 🍅 🛄 アドレス焼の検索 🔹 🛞                              |              |
|                                                                                |              |
|                                                                                |              |
| 2005/2-505 5550 2009/04/03 金) 1509                                             |              |
| メッセージのデジタル著名に使用された証明書の詳細については、国詳細しを 宛先 sato®                                   |              |
| 59950 CALCON (金) 1741 9 KB CC                                                  |              |
| 第名者 100 第名者 100 第名者 100 第三日 100 100 第三日 100 100 100 100 100 100 100 100 100 10 | &            |
| 開いる(Q) kg (#1)1351 4 KB マ これは、S/WIME で署名されたメッセージの                              | 式験です。        |
| ラストその1:正常                                                                      |              |
|                                                                                |              |
| ● ◎ 検索フォルダ These series are test wail about S/WIME                             | signed.      |
| Test part 1: Normal.                                                           |              |
|                                                                                |              |
|                                                                                |              |
|                                                                                |              |
|                                                                                |              |
|                                                                                |              |
|                                                                                |              |
|                                                                                |              |
|                                                                                |              |
|                                                                                | _            |
|                                                                                |              |
|                                                                                |              |
|                                                                                |              |
|                                                                                |              |
|                                                                                |              |
|                                                                                |              |
|                                                                                |              |
|                                                                                |              |
|                                                                                |              |
| <u>≥ x−h</u>                                                                   |              |
| ·····································                                          |              |
| ▲ 連絡先                                                                          |              |
| 😴 仕事                                                                           |              |
|                                                                                |              |
| ቋቆምር 2 (Hønjます。                                                                |              |
|                                                                                |              |

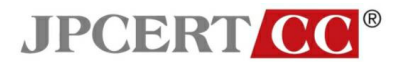

- S/MIME で署名されたメッセージの証明書が検証できない場合
  - 1. メール本文は表示され、メール本文上部に「赤い線」とアイコンが表示される。

| 😡 受信トレイ - Microsoft Outle | xok                                              | _ = X                                           |
|---------------------------|--------------------------------------------------|-------------------------------------------------|
| : ファイル(E) 編集(E) 表示(       | (V) 移動(G) ツール(I) アクション(A) ヘルプ(H)                 | 質問を入力してください                                     |
| 🕥 新規作成(N) 🔹 👜 у           | 🗙 🙈 返信(B) 🙈 全員へ返信(L) 🙈 転送(W) 🔡 🌹 📑 送受信(C) 🔹      | 🔒 🔝 アドレス酸の検索 🔹 🛞 🖡                              |
| メール «                     | 受信トレイ 受信トレイの検索 ・ クマ ×                            | S/MIMEテスト(正常)                                   |
| お気に入りフォルダ ※               | :  応 D Ø 差出人 件名 受信日時 - サイズ 分交                    |                                                 |
| メール フォルダ 🛛 🛛              | 日日付:先週                                           | 121目日時: 2009/04/03 (金) 15:09<br>完先: sato9       |
| D 3√(0)                   | 🛃 👩 🛄 🛄 . S/MIMEデスト( 2009/04/03 (金) 17:41 9 KB 💎 |                                                 |
| RSS 74-F                  | 日日付:3 週間前                                        | 著名者: 著名に問題があります。詳細を表示するには、「著名」ホタンをクリックしてくたさい。   |
| ◎ 下書き<br>○ 前時(済みアイテ)。     | ○ 佐藤三郎 またいきましょう 2009/03/19 (木) 1351 4 KB マ       | A                                               |
| 受信トレイ                     |                                                  | これは、S/MIME で署名されたメッセージの試験です。                    |
| □ 送信トレイ<br>□ 送信済みアイテム     |                                                  | テストその1:正常                                       |
| ◎ 迷惑メール                   |                                                  |                                                 |
| E Go tem Janua            |                                                  | These series are test mail about S/WINE signed. |
|                           |                                                  | Test part 1: Normal.                            |
|                           |                                                  | т                                               |
|                           |                                                  | ±                                               |
|                           |                                                  |                                                 |
|                           |                                                  |                                                 |
|                           |                                                  |                                                 |
|                           |                                                  |                                                 |
|                           |                                                  | =                                               |
|                           |                                                  |                                                 |
|                           |                                                  |                                                 |
|                           |                                                  |                                                 |
|                           |                                                  |                                                 |
|                           |                                                  |                                                 |
|                           |                                                  |                                                 |
|                           |                                                  |                                                 |
| u-x                       |                                                  |                                                 |
| 子定表                       |                                                  |                                                 |
| ▲ 連絡先                     |                                                  |                                                 |
| 🏹 仕事                      |                                                  |                                                 |
|                           |                                                  |                                                 |
| 全部じて特めります。                |                                                  |                                                 |

 アイコンをクリックすると、「デジタル署名:無効」ウインドウが開く。 ウインドウ内に「このメッセージのデジタル署名は、無効であるか信頼されていません。」と表示される。

| 😡 受信ト        | レイ – Microsoft Outlo | ok                                     |                  |           | _ = X                                           |
|--------------|----------------------|----------------------------------------|------------------|-----------|-------------------------------------------------|
| デジタル署        | 名: 無効                | ×                                      |                  |           | 質問を入力してください                                     |
| 件名           | S/MIMEテスト(正常)        |                                        | 🔡 🚩 📑 送受信(©) 🔹 👔 | 😂   🔯 🏸 F | しス感の検索 💽 😡 💂                                    |
| 差出入:<br>署名者: | 01                   |                                        | ۶ - ۹            | S/MIME    | テスト(正常)                                         |
| 6            | このメッセージのデジ           | タル署名は、無効であるか信頼されていません。                 | サイズ 옷학 🔺         | 1000      |                                                 |
| (MA)         | メッセージのデジタル           | 署名に使用された証明書の詳細については、「詳細」を              |                  | 送信日時      | 2009/04/03 (金) 15:09                            |
|              | クリックしてください。          | PY(a/p)                                | (金) 17:41 9 KB 💎 | CC:       | 3002                                            |
| E Jate       |                      | ###10/<br>要々なわた母エリールのエラー(***)(ア酸生オス(W) |                  | 署名者:      | 署名に問題があります。詳細を表示するには、[署名] ボタンをクリックしてください。       |
| 12 //2       | J dimining J J J J   |                                        | (木) 1351 4 KB 🌝  |           |                                                 |
|              | ALM N                | 1                                      |                  |           | これは、S/MIME で署名されたメッセージの試験です。                    |
| 9            | 送信トレイ                |                                        |                  |           | テストその1:正常                                       |
|              | 送惑メール<br>迷惑メール       |                                        |                  |           |                                                 |
| E 📁          | 検索フォルダ               |                                        |                  |           | These series are test mail about S/WIME signed. |
|              |                      |                                        |                  |           | T 1 1 4 1 1                                     |
|              |                      |                                        |                  |           | lest part I: Normal.                            |
|              |                      |                                        |                  |           |                                                 |
|              |                      |                                        |                  |           |                                                 |
|              |                      |                                        |                  |           |                                                 |
|              |                      |                                        |                  |           |                                                 |
|              |                      |                                        |                  |           |                                                 |
|              |                      |                                        |                  |           |                                                 |
|              |                      |                                        |                  |           | -                                               |
|              |                      |                                        |                  |           |                                                 |
|              |                      |                                        |                  |           |                                                 |
|              |                      |                                        |                  |           |                                                 |
|              |                      |                                        |                  |           |                                                 |
|              |                      |                                        |                  |           |                                                 |
|              |                      |                                        |                  |           |                                                 |
|              |                      |                                        |                  |           |                                                 |
| 🖂 x          | л                    |                                        |                  |           |                                                 |
| 予第           | È&                   |                                        |                  |           |                                                 |
| 8日 連絡        | 8先                   |                                        |                  |           |                                                 |
| 💙 任書         | μ.                   |                                        |                  |           |                                                 |
|              | 🖌 🗀 🗷 -              |                                        | -                |           | •                                               |
| 全部で2件        | 牛あります。               |                                        |                  |           |                                                 |

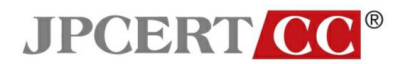

- S/MIME で署名されたメッセージが改ざんされている場合
  - 1. メール本文は表示され、メール本文上部に「赤い線」とアイコンが表示される。

| 🕞 受信トレイ - Microsoft Outle        | vak                                                 | - = ×                                           |
|----------------------------------|-----------------------------------------------------|-------------------------------------------------|
| : ファイル(E) 編集(E) 表示               | (Y) 移動(G) ツール(T) アクション(A) ヘルプ(H)                    | 質問を入力してください                                     |
| 🕤 新規作成(N) 🔹 🌧 🦉                  | 🗙 🗠 返信(B) 🙈 全員へ返信(L) 🙈 転送(W) 🔡 🍸 📑 送受信(C) 🔹 🙆 💷 🏸   | 7.帳の検索 • @ 💂                                    |
| ~ シート                            | 受信トレイ 受信トレイの検索 P ▼ × S/MIME7                        | スト(改竄)                                          |
| お気に入りフォルダ ※                      | · · · · · · · · · · · · · · · · · · ·               |                                                 |
| メールフォルダ 🔬                        | 三 日付:先週 宛先:                                         | 1009/04/03(金) 15:16<br>生態 三郎                    |
| 回 9へ(のメール P1… ▼<br>□ ◎5 個人田つ+1.0 | 💫 🕡 💳 🛄 S/MIMEテスト( 2009/04/03 (金) 17:41 9 KB 💎 署名者: | 客名に問題があります。詳細を表示するには、「署名」ボタンをクリックしてください。        |
| RSS 74-K                         | □ 日付: 3 週間前                                         |                                                 |
| ◎ 下書き<br>□ 削除済みアイテ/。             | 🖂 佐藤三郎 またいきましょう 2009/03/19(木)1351 4 KB 🏹            | これは、S/MIME で署名されたメッセージの試験です。                    |
| 受信トレイ                            |                                                     | テストその2:改竄                                       |
| □ 送信済みアイテム                       |                                                     |                                                 |
| ◎ 迷惑メール<br>国 ○ 検索フォルダ            |                                                     | These series are test mail about S/WIME signed. |
|                                  |                                                     | Test part 2: Falsified.                         |
|                                  |                                                     | T                                               |
|                                  |                                                     | 1                                               |
|                                  |                                                     |                                                 |
|                                  |                                                     |                                                 |
|                                  |                                                     |                                                 |
|                                  |                                                     |                                                 |
|                                  |                                                     |                                                 |
|                                  |                                                     | =                                               |
|                                  |                                                     |                                                 |
|                                  |                                                     |                                                 |
|                                  |                                                     |                                                 |
|                                  |                                                     |                                                 |
|                                  |                                                     |                                                 |
|                                  |                                                     |                                                 |
|                                  |                                                     |                                                 |
| <u>ا</u> −k 📄                    |                                                     |                                                 |
|                                  |                                                     |                                                 |
| ፪ 連絡先                            |                                                     |                                                 |
| ✔ 仕事                             |                                                     |                                                 |
| 🔪 🖬 🗹 👻                          | Ψ.                                                  | •                                               |
| ±aPC 21+020あ9。                   |                                                     |                                                 |

 アイコンをクリックすると、「デジタル署名:無効」ウインドウが開く。 ウインドウ内に「このメッセージのデジタル署名は、無効であるか信頼されていません。」と表示される。

| 🕞 受信トレイ - Microsoft Outlook                            |                       |             |                                                                                                    | _ = X        |
|--------------------------------------------------------|-----------------------|-------------|----------------------------------------------------------------------------------------------------|--------------|
| デジタル署名: 無効 🔀                                           |                       |             |                                                                                                    | 質問を入力してください・ |
| (件名: S/MIMEテスト(改成) 🔡 🍸                                 | 📑 送受信( <u>C</u> ) 🔹 [ | 🎐   🛄 🛛 🎢   | レス帳の検索 - 🥑 💂                                                                                                    |              |
| 左出人:<br>第24章 例                                         | × - م                 | S/MME       | テスト(改宿)                                                                                                    |              |
| このメッセージのデジタル署名は、無効であるか信頼されていません。                       | #イズ 문文 ▲              | 0) 1021012  |                                                                                                    |              |
| 「「「「」」、「の二く」」」、「「「「「「「「」」」、「「」」、「「」」、「「」」、「」、「」、「」、    | 2.01.0.1              | 送信日時        | 2009/04/03 (金) 15:16                                                                                                    |              |
| シリビーンのシングが高くににたけされた品が分替の高年時については、「日本語」を<br>クリックしてください。 | 1.0.48                | 宛先:<br>署名書: | 佐藤 三郎<br>客名に問題があります。詳細を表示するには「客名」 ボタンをクリックしてくがさ                                                                                                    | <b>ω</b>     |
|                                                        | I SKD V               |             |                                                                                                    |              |
| □ メッセージを聞く前に、デジタル署名された電子メールのエラー(こついて警告する(业)            |                       |             | - Nuki o Muur 本明点 - Nuki - Nuki - Nu | <u>.</u>     |
| 開じる(C) 入 (木) 134                                       | 1 4 KB 😤              |             | これは、S/MIME で著名されたメッセーンの試験です。                                                                                                    |              |
| (二) (二) (二) (二) (二) (二) (二) (二) (二) (二)                |                       |             | テストその2:改竄                                                                                                    |              |
| 🥶 送信済みアイテム                                             |                       |             |                                                                                                    |              |
| ◎ 述部メール<br>● □ 検索フォルダ                                  |                       |             | These series are test mail about S/MIME signed.                                                                                                    |              |
|                                                        |                       |             | Test part 2: Ealsified                                                                                                    |              |
|                                                        |                       |             | Test part 2. Talsified.                                                                                                    |              |
|                                                        |                       |             |                                                                                                    |              |
|                                                        |                       |             |                                                                                                    |              |
|                                                        |                       |             |                                                                                                    |              |
|                                                        |                       |             |                                                                                                    |              |
|                                                        |                       |             |                                                                                                    |              |
|                                                        |                       |             |                                                                                                    |              |
|                                                        |                       |             |                                                                                                    |              |
|                                                        |                       |             |                                                                                                    | =            |
|                                                        |                       |             |                                                                                                    |              |
|                                                        |                       |             |                                                                                                    |              |
|                                                        |                       |             |                                                                                                    |              |
|                                                        |                       |             |                                                                                                    |              |
|                                                        |                       |             |                                                                                                    |              |
|                                                        |                       |             |                                                                                                    |              |
|                                                        |                       |             |                                                                                                    |              |
|                                                        |                       |             |                                                                                                    |              |
|                                                        |                       |             |                                                                                                    |              |
| → 予定表                                                  |                       |             |                                                                                                    |              |
| ▲ 速絡先                                                  |                       |             |                                                                                                    |              |
| ○ 仕事                                                   |                       |             |                                                                                                    |              |
|                                                        |                       |             |                                                                                                    |              |
|                                                        | Ŧ                     |             |                                                                                                    | *            |
| 王部に211-09/ます。                                          |                       |             |                                                                                                    |              |

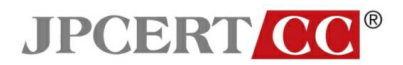

3. 詳細ボタンをクリックすると、「メッセージセキュリティのプロパティ」ウインドウが 開く。

ウインドウ内の「内容」欄に、「メッセージの内容に変更が加えられている可能性があ ります。」と表示される。

| 🕞 受信トレイ - Microsoft Outlook                                                       |           |                     |             |                                                 | _ = X        |
|-----------------------------------------------------------------------------------|-----------|---------------------|-------------|-------------------------------------------------|--------------|
| デジタル署名:無効                                                                         |           |                     |             |                                                 | 質問を入力してください・ |
| メッセージ セキュリティのフロパティ                                                                | 1 🖌 🖌     | 📑 送受信( <u>C</u> ) 🔹 | 🖄   🛄 🖓     | シス帳の検索 🔹 🞯 🥫                                    |              |
|                                                                                   |           | ρ <del>,</del> ∗    | S/MIME      | テスト(改竄)                                         |              |
| メッセージには暗号化およびデジタル署名の層が含まれている場合があり、各デジタル署名<br>の層には雑数の署名が含まれている可能性があります。<br>セキュリティ層 | -         | サイズ 옷♥ ▲            | 送信日時<br>宛先: | [ @ ]<br>2009/04/03 (金) 1516<br>(佐藤 三郎          |              |
| 選択した層の説明が表示されます(S)                                                                | (金) 17:41 | 9 KB 🔗              | 署名者         | 第名に問題があります。詳細を表示するには、「署名」 ボタンをクリックしてくださ         | 50° 😗        |
|                                                                                   |           |                     |             |                                                 |              |
| ····································                                              | (木) 1351  | 4 KB 🕎              |             | これは、S/MINE で署名されたメッセージの試験です。                    | Î            |
|                                                                                   |           |                     |             | テストその2:改竄                                       |              |
|                                                                                   |           |                     |             |                                                 |              |
|                                                                                   |           |                     |             | These series are test mail about 8/MIME signed. |              |
|                                                                                   |           |                     |             | Test part 2: Falsified.                         |              |
| エラー: このメッセージの内容に変更が加えられている可能性があります。                                               |           |                     |             |                                                 |              |
| が署名しています。使用アルゴリズム: PSA/SHA1 日時:                                                   |           |                     |             |                                                 |              |
| 下のホタンをクリックして、増択した層の詳細情報を表示したり、説定を変更できます。                                          |           |                     |             |                                                 |              |
| 信頼性の編集(E) 詳細の表示(V) 信頼する証明機関(T)                                                    |           |                     |             |                                                 |              |
| □ デジタル署名された電子メールのエラーを警告する(W) 閉じる(C)                                               |           |                     |             |                                                 |              |
|                                                                                   |           |                     |             |                                                 |              |
|                                                                                   |           |                     |             |                                                 |              |
|                                                                                   |           |                     |             |                                                 | =            |
|                                                                                   |           |                     |             |                                                 |              |
|                                                                                   |           |                     |             |                                                 |              |
|                                                                                   |           |                     |             |                                                 |              |
|                                                                                   |           |                     |             |                                                 |              |
|                                                                                   |           |                     |             |                                                 |              |
|                                                                                   |           |                     |             |                                                 |              |
|                                                                                   |           |                     |             |                                                 |              |
|                                                                                   |           |                     |             |                                                 |              |
| ×-1                                                                               |           |                     |             |                                                 |              |
| ·····································                                             |           |                     |             |                                                 |              |
| <u>8</u> 速絡先                                                                      |           |                     |             |                                                 |              |
| 🗳 仕事                                                                              |           |                     |             |                                                 |              |
| 🔍 🚍 Z 👻                                                                           |           | -                   |             |                                                 |              |
| 全部で 2 件あります。                                                                      |           |                     |             |                                                 |              |

### <u>PGP</u> 対応

Microsoft Outlook 2007 は、標準で PGP をサポートしていません。

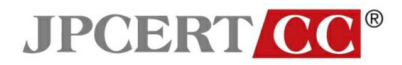

#### 迷惑メールフィルタの設定

メニューの「ツール」から「オプション」を選択する。

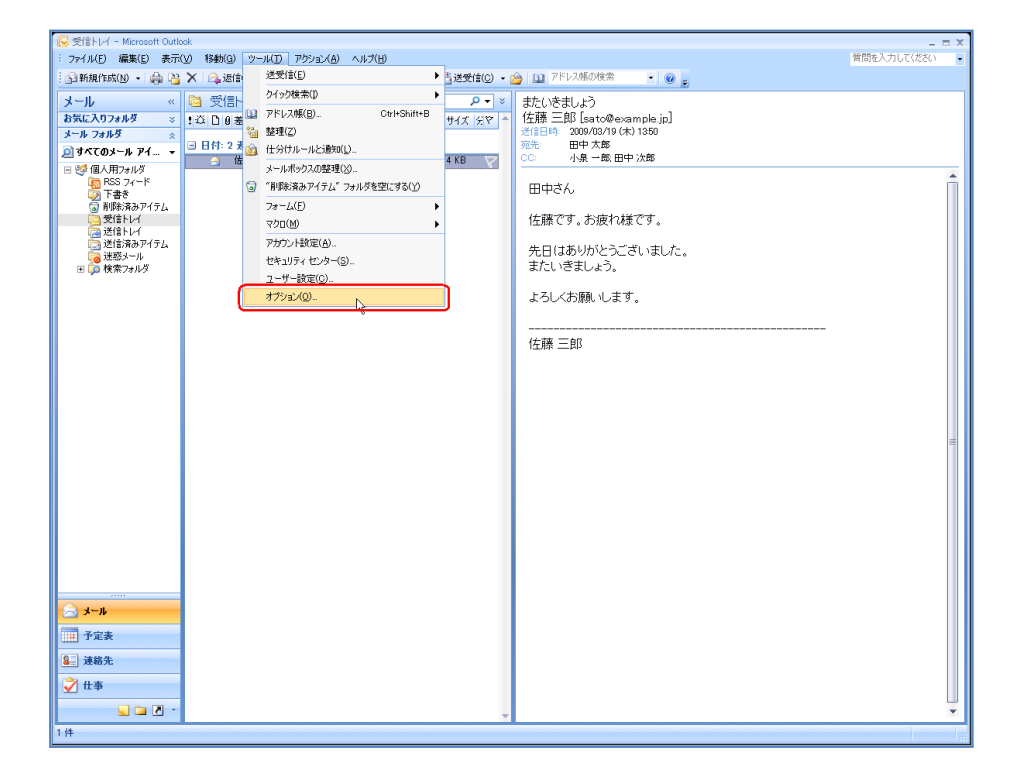

• 「オプション」ウインドウの「初期設定」タブを選択し、「迷惑メール」ボタンを押す。

| 🕞 受信トレイ - Microsoft Out                                                                                                    | ook                                                                                                    | _ = X         |
|----------------------------------------------------------------------------------------------------|----------------------------------------------------------------------------------------------------|---------------|
| : ファイル(E) 編集(E) 表示                                                                                                    | (① 移動(④ ツール(① アクション(A) ヘルプ(日)                                                                                                    | 質問を入力してください - |
| 🗄 🔝 新規作成(N) 🔹 🎰 🎙                                                                                                    | 🗙 🖂 返信(B) 🕼 全員へ返信(L) 🙈 転送(W) 🔡 🏹 📑 送受信(C) 🖌 🍅 💷 アドレス帳の検索 💿 🗸 🎯 🖕                                                                                                    |               |
| ファイル(2)         編集(2)         会話           ③新規作気気(3)         会通         会通           グール         ペ         お広に入りフォルタ           ガーム         会通         オスロメク           夏すえてムウスタール         イー         ●           夏すえてムウスタール         アイー         ●           夏うまた         マー         ●           夏うまた         アイラム         ●           夏季目からい         アイラム         ●           夏季目からい         ●         ●           夏季目からい         ●         ●           夏季目からい         ●         ●           ●         ●         ●           ●         ●         ●           ●         ●         ●           ●         ●         ●           ●         ●         ●           ●         ●         ●           ●         ●         ●           ●         ●         ●           ●         ●         ●           ●         ●         ●           ●         ●         ●           ●         ●         ●           ●         ●         ● | (20) 時時的 ツーバD アジョン(3) ヘルフ(9)<br>(20) 時時的 ツーバD アジョン(3) ヘルフ(9)<br>(20) 受信サレイ 気行サレイ の称本 クーマン 古たいたましょよ)<br>(12) D (0 金迎人 (14) 名の (13) (130)<br>(20) 日 (12) (20) (20) (20) (20) (20) (20) (20) (2 | 資間を入力してたさい -  |
| <u>₩-k</u>                                                                                                    |                                                                                                    |               |
| 予定表                                                                                                    |                                                                                                    |               |
| ▲ 連絡先                                                                                                    |                                                                                                    |               |
| ✓ 仕事                                                                                                    |                                                                                                    |               |
|                                                                                                    | v                                                                                                    | •             |
| 1件                                                                                                    |                                                                                                    |               |

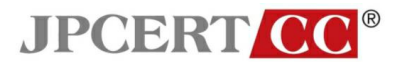

「迷惑メール」ウインドウの「オプション」タブを選択する。
 必要に応じて、迷惑メールの処理レベルを選択してください。ここでは、「低:迷惑メールであることが明らかなメールを「迷惑メール」フォルダに振り分けます。」を選択。

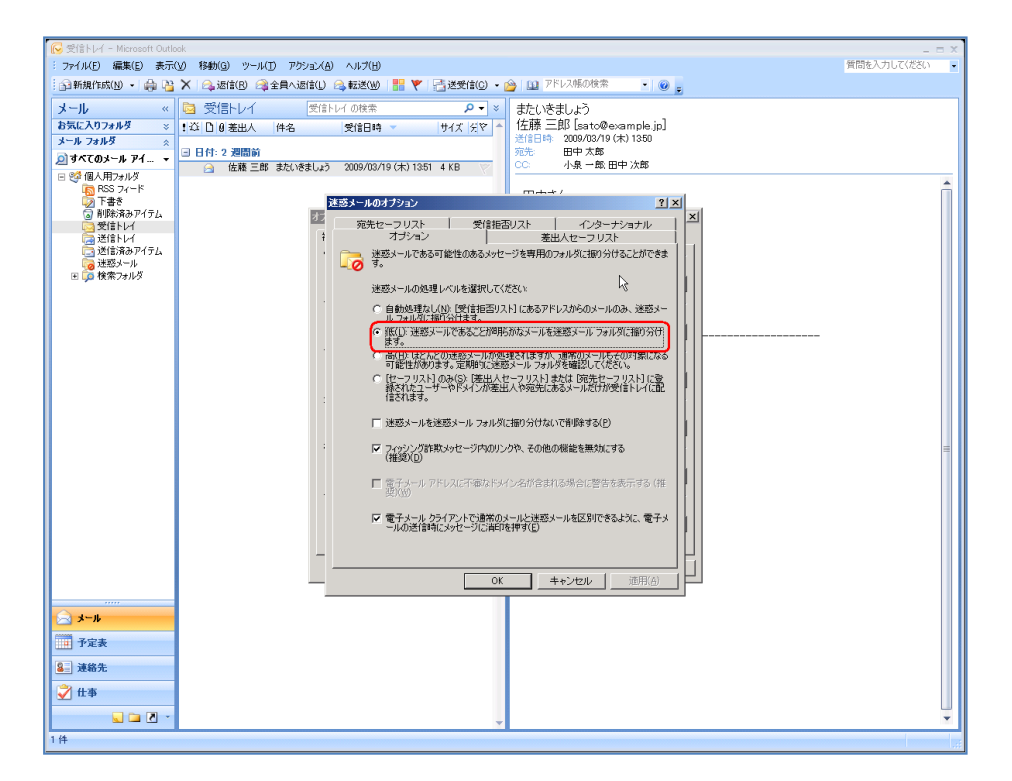

「差出人セーフリスト」タブを選択する。
 必要に応じて、迷惑メール処理を行わない差出人メールアドレスを登録して下さい。

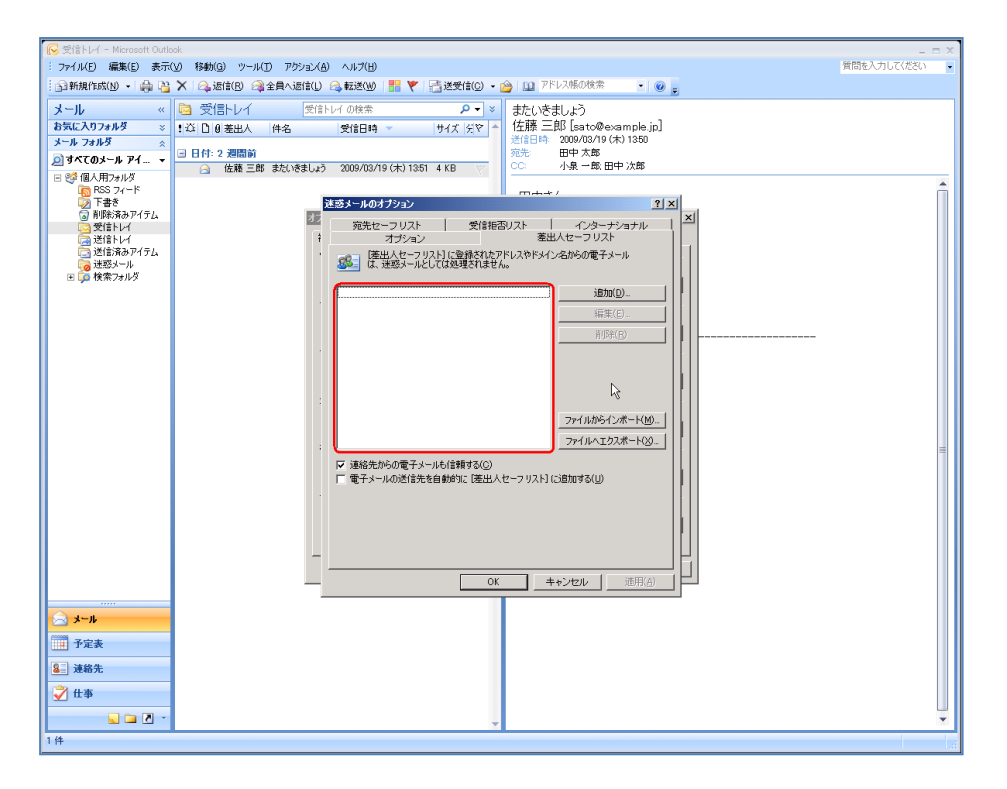

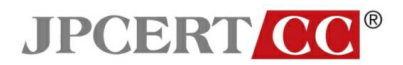

「宛先セーフリスト」タブを選択する。
 必要に応じて、迷惑メール処理を行わない宛先メールアドレスを登録して下さい。

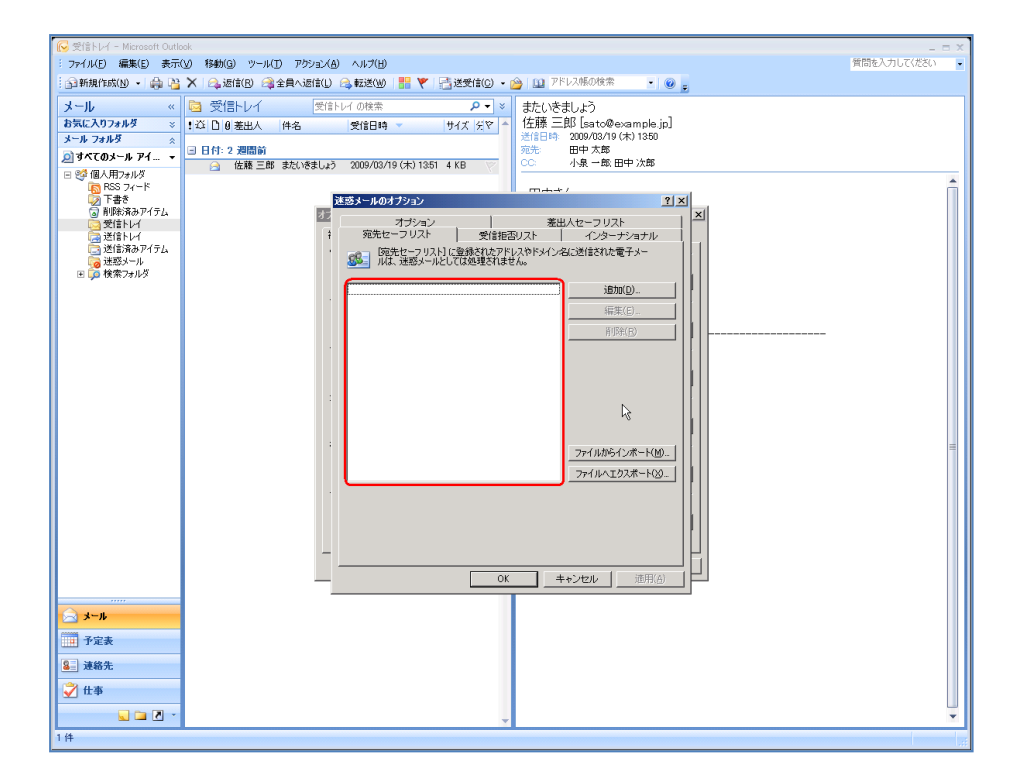

「受信拒否リスト」タブを選択する。 必要に応じて、迷惑メール処理を行うメールアドレスを登録して下さい。

•

| 受信トレイ = Microsoft Out                                                                                                    | ook<br>\\\\\\\\\\\\\\\\\\\\\\\\\\\\\\\\\\\                                                                                                    | - □ ×<br>質問を入力して(だべ) |
|----------------------------------------------------------------------------------------------------|----------------------------------------------------------------------------------------------------|----------------------|
| - 33新規作成(N) • 🖨 🕻                                                                                                    | 🗙 (4) 2010 - 1995 - 1995 - 1 | And Crockey.         |
| メール ペ<br>お気に入りフォルダ ×                                                                                                    | 受信トレイ 受信トレイの総本 ♀ > おたいをましよう     ちないをましょう     佐藤 三郎 [sato@example.jn]                                                                                                    |                      |
| メール フォルダ ☆<br>② すべてのメール アイ… マ                                                                                                    | 日 日 1:2 週間前     日 日 1:2 週間前     近の 3/2 (水) 1:550     定形 単中 大参     ① 佐藤三郎 またいをましょう 2009/03/19 (木) 1:851 4 KB     〇 小泉 一飯 田中 大参                                                                                                    |                      |
| <ul> <li>○ (F) (100 / 100 / 1</li></ul> | 注意メールのオジョン     21×       スプジョン     第4人セーフリスト       第先セーフリスト     第月前日の       第日日の     インタージョフル       第日日の     インタージョフル       「日日の     インタージョフル       「日日の     インタージョフル       「日日の     「日日の       「日日の     「日日の       「日日の     「日日の       「日日の     「日日の       「日日の     「日日の       「日日の     「日日の       「日日の     「日日の                                                                                                    |                      |
| <br>€ x−µ                                                                                                    |                                                                                                    |                      |
| <ul> <li>□ 予定表</li> <li>3. 連絡先</li> <li>② 仕事</li> </ul>                                                                                                    |                                                                                                    |                      |
| 1件                                                                                                    |                                                                                                    | <b>.</b>             |

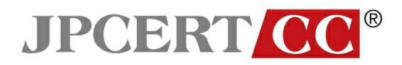

メール送信フォーマットに関する設定

メニューの「ツール」から「オプション」を選択する。

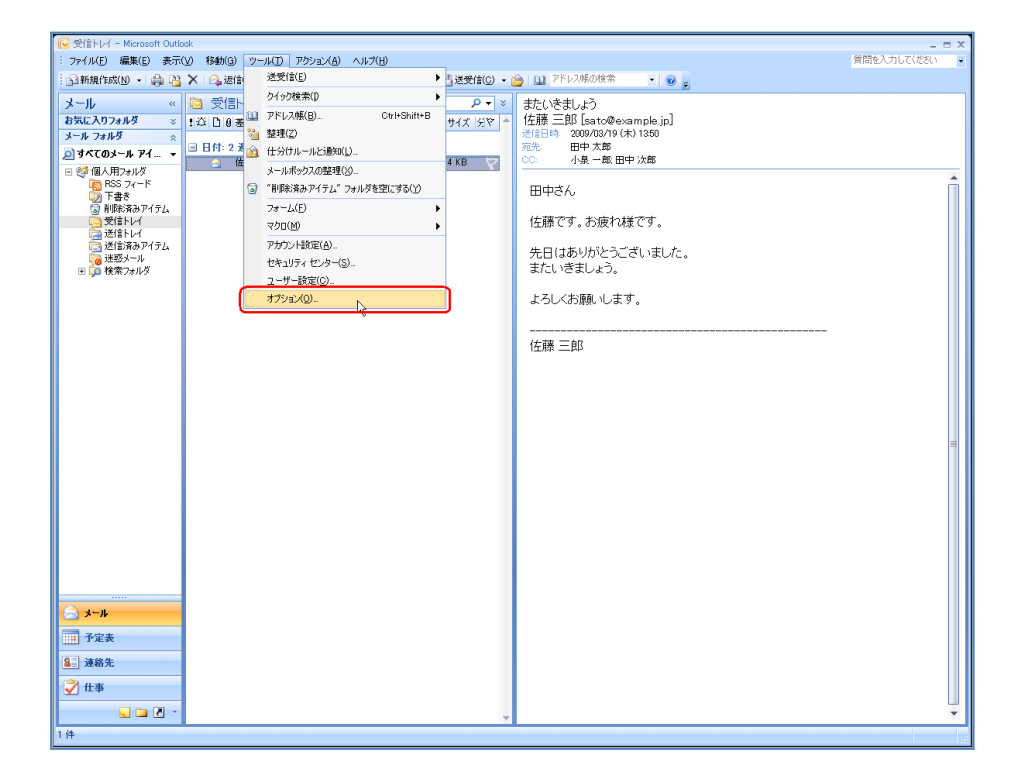

• 「オプション」ウインドウの「メール形式」タブを選択する。

| 😡 受信トレイ - Microsoft Outl                                                                                                    | pok                                                                 | _ = X         |
|----------------------------------------------------------------------------------------------------|---------------------------------------------------------------------|---------------|
| : ファイル(E) 編集(E) 表示                                                                                                    | (火) 移動(G) ツール(T) アウション(A) ヘルプ(H)                                    | 質問を入力してください 🔹 |
| 🗌 新規作成(N) 🔹 🚔 🍋                                                                                                    | 🗙 🖂 返信(12) 😪 全員へ返信(11) 😪 転送(130) 👫 🍸 📑 送受信(12) ・ 🙆 🛄 アドレス帳の検索 🔹 🕡 🖕 |               |
| <ul> <li>         ○ 愛想トレイ - Macaeth Out     </li> <li>         &gt;&gt;&gt;&gt;         &gt;&gt;&gt;&gt;         &gt;&gt;&gt;&gt;         &gt;&gt;&gt;&gt;         &gt;&gt;&gt;         &gt;&gt;         &gt;&gt;&gt;         &gt;&gt;&gt;          &gt;&gt;&gt;         &gt;&gt;&gt;         &gt;&gt;&gt;</li></ul> |                                                                     |               |
| → メール<br>一 予定表                                                                                                    |                                                                     |               |
| 1 ff                                                                                                    | *                                                                   | •             |

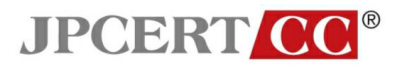

• 「メッセージ形式」内の「このメッセージ形式で作成する」プルダウンメニューから、「テキ スト形式」を選択する。

| 😡 受信トレイ – Microsoft Outl                                                                                                    | sok                                                                                                    | _ = X        |
|----------------------------------------------------------------------------------------------------|----------------------------------------------------------------------------------------------------|--------------|
| : ファイル(E) 編集(E) 表示                                                                                                    | (1) 移動(1) ツール(1) アクション(1) ヘルプ(1)                                                                                                    | 質問を入力してください・ |
| 🗄 新規作成(N) 🔹 🌧 🎦                                                                                                    | ; 🗙 🗠 退信(18) 🙈 全員へ返信(12) 🙈 転送(13) 👫 🌹 📑 送受信(12) 🔹 🙆 💷 🏸 ドレス帳の検索 💿 🕢 🥫                                                                                                    |              |
| メール 《                                                                                                    | ○ 受信レレイ ※1410 (3454 年)     ● 「     ● 「     ● 「     ● 「     ● 「     ● 「     ● 「     ● 「     ● 「     ● 「     ● 「     ● 「     ● 「     ● 「     ● 「     ● 「     ● 「     ● 「     ● 「     ● 「     ● 「     ● 「     ● 「     ● 「     ● 「     ● 「     ● 「     ● 「     ● 「     ● 「     ● 「     ● 「     ● 「     ● 「     ● 「     ● 「     ● 「     ● 「     ● 「     ● 「     ● 「     ● 「     ● 「     ● 「     ● 「     ● 「     ● 「     ● 「     ● 「     ● 「     ● 「     ● 「     ● 「     ● 「     ● 「     ● 「     ● 「     ● 「     ● 「     ● 「     ● 「     ● 「     ● 「     ● 「     ● 「     ● 「     ● 「     ● 「     ● 「     ● 「     ● 「     ● 「     ● 「     ● 「     ● 「     ● 「     ● 「     ● 「     ● 「     ● 「     ● 「     ● 「     ● 「     ● 「     ● 「     ● 「     ● 「     ● 「     ● 「     ● 「     ● 「     ● 「     ● □     ● □     ● □     ● □     ● □     ● □     ● □     ● □     ● □     ● □     ● □     ● □     ● □     ● □     ● □     ● □     ● □     ● □     ● □     ● □     ● □     ● □     ● □     ● □     ● □     ● | =            |
|                                                                                                    | <u> </u>                                                                                                    |              |
| <ul> <li>→ - ル</li> <li>→ - ル</li> <li>→ - ル</li> <li>→ - ル</li> <li>⇒ - ル</li> <li>⇒ - ル</li> <li>⇒ - ル</li> <li>⇒ - ル</li> <li>⇒ - ル</li> <li>⇒ - ル</li> <li>⇒ - ル</li> <li>⇒ - ル</li> <li>⇒ - μ</li> <li>⇒ - μ</li> <l< th=""><th></th><th></th></l<></ul> |                                                                                                    |              |
| 1 (#                                                                                                    |                                                                                                    | *            |

「インターネットメール形式」ボタンを押す。

•

「Outlook リッチテキスト形式オプション」内のプルダウンメニューから「テキスト形式に変換」 を選択する。

| 😡 受信トレイ - Microsoft Outl                                                                                                    | look                                                                        | _ = X        |
|----------------------------------------------------------------------------------------------------|-----------------------------------------------------------------------------|--------------|
| : ファイル(E) 編集(E) 表示                                                                                                    | (V) 移動(G) ツール(I) アクション(A) ヘルプ(H)                                            | 質問を入力してください・ |
| 🔂 新規作成(N) 🔹 🊔 🎦                                                                                                    | ; 🗙   🕰 過信(B) 🖓 全員 4週信(L) 🙈 転送(M)   🚼 🏹   📑 送受信(C) 🔹 🍅   🛄 アドレス帳の検索 💿   😡 🥫 |              |
| 1.3 計算用1302(9・6) → 3<br>メール ~ 4<br>対応に入りフォルダ ~ 3<br>メール クロイロメール ダイ ~ ・<br>2 オイトクスルメダ ~ 3<br>オイトクスルメダ ~ 3<br>オイトクスルメダ ~ 4<br>マイロメール アイニ ~ 6<br>2 オイトクスルメダ ~ 3<br>マイロメール アイテム<br>・ 2 オイトクス・1<br>2 オイトクス・1<br>2 オートクス・1<br>2 オートクス・1<br>2 オークス・1<br>2 オー |                                                                             |              |
|                                                                                                    | OK <b>キャンセル</b> 渡用(血)                                                       |              |
|                                                                                                    |                                                                             |              |
| 🚖 x-n                                                                                                    |                                                                             |              |
| 予定表                                                                                                    |                                                                             |              |
| 8 連絡先                                                                                                    |                                                                             |              |
| 🟹 仕事                                                                                                    |                                                                             |              |
| 🔍 🗀 🗷 🔹                                                                                                    |                                                                             | -            |
| 1件                                                                                                    |                                                                             |              |

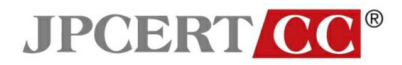

#### HTML メールの表示に関する設定

メニューの「ツール」から「オプション」を選択する。

| こうに(リバ) 復集(の) ままんり 移動(の) リーリ(の) スかいい(の) ムリゴ(り)                                                                                                    | 🔀 受信トレイ - Microsoft Outlook 🛛 🔹 🖬 🗴 |  |  |  |
|----------------------------------------------------------------------------------------------------|-------------------------------------|--|--|--|
| : ファイル(E) 編集(E) 表示(V) 移動(0) ソール(D) アクション(A) ヘルブ(H) 質問を入力して(たさい)                                                                                                    |                                     |  |  |  |
| - 「全新規作成化・                                                                                                    |                                     |  |  |  |
| メール     ※     ※     ※     ※     ※     ※     ※     ※     ※     ※     ※     ※     ※     ※     ※     ※     ※     ※     ※     ※     ※     ※     ※     ※     ※     ※     ※     ※     ※     ※     ※     ※     ※     ※     ※     ※     ※     ※     ※     ※     ※     ※     ※     ※     ※     ※     ※     ※     ※     ※     ※     ※     ※     ※     ※     ※     ※     ※     ※     ※     ※     ※     ※     ※     ※     ※     ※     ※     ※     ※     ※     ※     ※     ※     ※     ※     ※     ※     ※     ※     ※     ※     ※     ※     ※     ※     ※     >     ※     ※     ※     ※     >     ※     ※     ※     ※     >     ※     >     >     >     >     >     >     >     >     >     >     >     >     >     >     >     >     >     >     >     >     >     >     >     >     >     >     >     >     >     >     >     >     >     >     > <td< td=""><td></td></td<> |                                     |  |  |  |

※この画像は Microsoft(R) Office Outlook(R) 2007(12.0.4518.10140) で取得しています。

「オプション」ウインドウの「メール形式」タブを選択する。

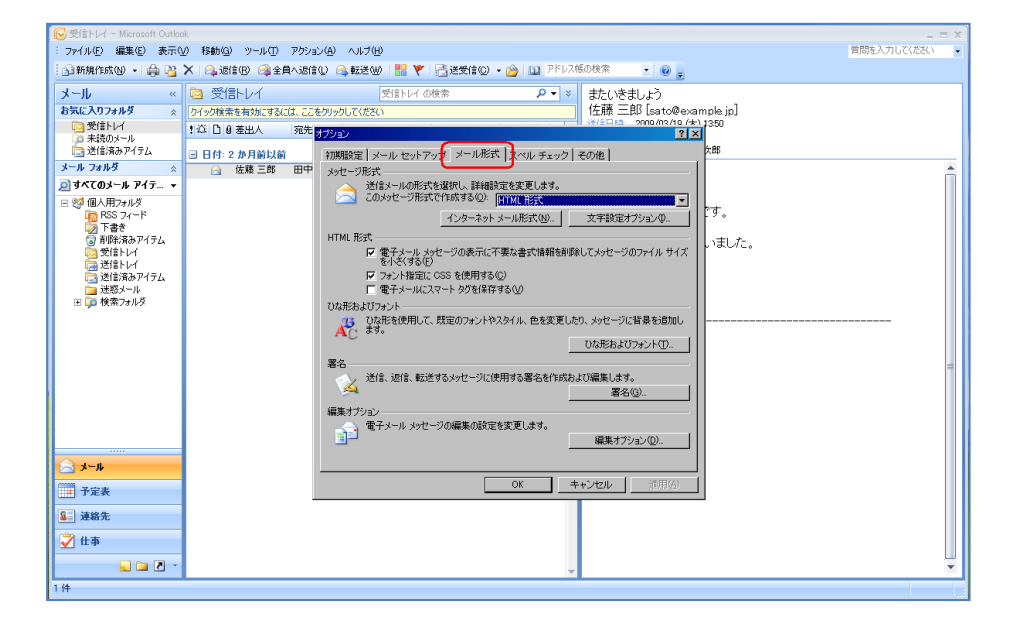

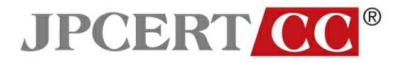

• 「このメッセージ形式で作成する」を「テキスト形式」に変更する。

| 😡 受信トレイ - Microsoft Outloc | k                    |                                                                                                    | _ = X        |
|----------------------------|----------------------|----------------------------------------------------------------------------------------------------|--------------|
| : ファイル(E) 編集(E) 表示()       | () 移動(G) ツール(D) アクショ | ン(4) ヘルプ(11)                                                                                                    | 質問を入力してください・ |
| 🔝 新規作成 🕖 🔸 🚔 🎦             | 🗙 🙈 返信(B) 🙈 全員へ返信    | 10 🙈 転送100 🔡 🍸 📑 送受信100 + 🝅 📖 アドレス帳の検索 🛛 - 🔞 🗧                                                                                                    |              |
| st. II                     | 🖻 📇 ELL 🗸            |                                                                                                    |              |
| × - IV «                   |                      | ストレイ の現象 ア・マーズにいたましょう (仕様 一般[ 」 み 」 ・ ]                                                                                                    |              |
| おえに入りノオルダ ☆                | クイック検索を有効にするには、ここ    | をクリックして(たさい) I在際 二pp [sato@example.jp]<br>逆信用語、2009/03/19.(kt) 1950                                                                                                    |              |
| ○ 大行のメール                   | ! 〇 〇 〇 差出人 宛先       | 179a) ? 🗙                                                                                                    |              |
| 🔄 送信済みアイテム                 | 回 日付:2 か月前以前         | (知識時会) マール わットアップ メール形式 フィル チェック 子の(株) (200                                                                                                    |              |
| メール フォルダ 🔗                 | ○ 6府 = 保外 688        | Notice in the second second se |              |
| ◎すべてのメール アイテ ▼             |                      | 送信メールの形式を選択し、詳細設定を変更します。                                                                                                    |              |
| □ 22 個人用フォルタ               |                      | このメッセージ形式で作成する(型) テキスト形式                                                                                                    |              |
| 🐻 RSS 74-14                |                      | インターネット<br>HTML形式<br>HTML形式                                                                                                    |              |
| 😡 下書き                      |                      | UTMI Ref                                                                                                    |              |
| ◎ 町原が9のアイナム<br>◎ 受信トレイ     |                      | ■ 電子メールメッヤージの表示に不要な書式情報技術(%)、てメッヤージのファイルサイズ                                                                                                    |              |
| 🦾 送信トレイ                    |                      | を小さ(する(E)                                                                                                    |              |
| 📴 送信済みアイテム                 |                      | ▼ フォント指定に CSS を使用する(Q)                                                                                                    |              |
| ■ 2533メール<br>■ ごう 検索フォルダ   |                      | 1 WTX-12-2                                                                                                    |              |
|                            |                      | ○/おおおびノオントーーーーーーーーーーーーーーーーーーーーーーーーーーーーーーーーーーーー                                                                                                    |              |
|                            |                      | A sto                                                                                                    |              |
|                            |                      | ひな形およびフォント(①                                                                                                    |              |
|                            |                      | 署名                                                                                                    | -            |
|                            |                      | 送信、返信、転送するメッセージに使用する署名を作成および編集します。                                                                                                    |              |
|                            |                      | ────────────────────────────────────                                                                                                    |              |
|                            |                      | 編集オブション                                                                                                    |              |
|                            |                      | 電子メール メッセージの編集の設定を変更します。                                                                                                    |              |
|                            |                      | 編集オブション(型)                                                                                                    |              |
| S 3−1.                     |                      |                                                                                                    |              |
|                            |                      |                                                                                                    |              |
|                            |                      |                                                                                                    |              |
| 8 連絡先                      |                      |                                                                                                    |              |
| A 11 H                     |                      |                                                                                                    |              |
| ⊻ п⇒                       |                      |                                                                                                    |              |
| 🔍 🗀 🗹 🔹                    |                      | <b>v</b>                                                                                                    | *            |
| 1件                         |                      |                                                                                                    |              |

※この画像は Microsoft(R) Office Outlook(R) 2007(12.0.4518.10140) で取得しています。

「インターネットメール形式」ボタンを押し、「インターネットメール形式」ウインドウを開く。

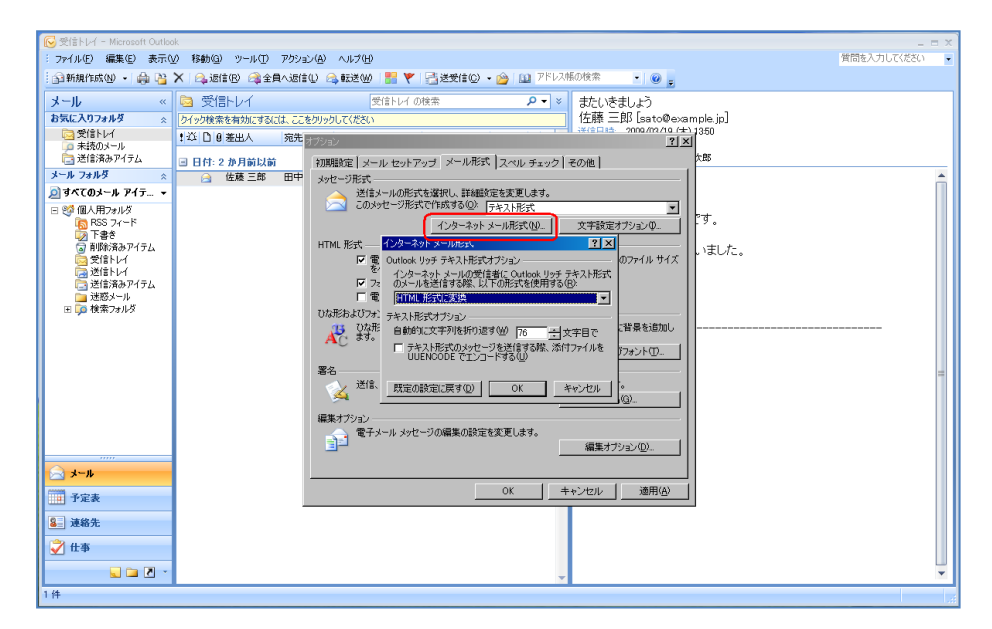

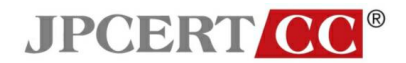

• 「インターネットメール形式」ウインドウ内を「テキスト形式に変換」に変更する。

| 😡 受信トレイ - Microsoft Outloo                                                                                                    | k .                                                                                         | _ = X        |
|----------------------------------------------------------------------------------------------------|---------------------------------------------------------------------------------------------|--------------|
| : ファイル(E) 編集(E) 表示(                                                                                                    | ) 移動(@) ツール(① アクション(A) ヘルプ(出)                                                               | 質問を入力して(ださい・ |
| 🔝 新規作成(N) 🔹 🚔 🐴                                                                                                    | 🗙 (2) 過信(12) 😪 全員へ返信(12) 🔐 読送(13) 🔛 🚩 (2) 通送受信(12) + (2) (11) (12) (12) (12) (12) (12) (12) |              |
| al al a                                                                                                    |                                                                                             |              |
| x=10 «                                                                                                    |                                                                                             |              |
| 874LA078149 ×                                                                                                    | クイック検索を有効にするには、ここをグリックしてください                                                                |              |
| ○ 文信トレイ                                                                                                    | 立 ひ 9 差出人 宛先 オブション 21×                                                                      |              |
| 🔄 送信済みアイテム                                                                                                    | □ 日付: 2 か月前以前 (初期時金) マール ヤットアッチ メール形式 スペル チェック (そのの)                                        |              |
| メール フォルダ 🛛 🔬                                                                                                    |                                                                                             |              |
| ◎すべてのメール アイテ ▼                                                                                                    | 送信メールの形式を選択し、詳細設定を変更します。                                                                    |              |
| <br>日 100 個人用フォルダ                                                                                                    | このメッセージ形式で作成する(2): デキスト形式 🔽 📘                                                               |              |
| 🛯 🐻 RSS 7 F                                                                                                    | インターネットメール形式(10). 文字設定オプションの. 丁・                                                            |              |
| ◎ ト書き                                                                                                    |                                                                                             |              |
| 同愛信トレイ                                                                                                    | F 電 Outlook リッチ テキスト形式オブション――のファイル サイズ いまし/こ。                                               |              |
| 🧮 送信トレイ                                                                                                    | を<br>インターネットメールの受信者に、Outlook リッチ テキスト形式                                                     |              |
| □□ 送信済みアイテム                                                                                                    |                                                                                             |              |
| ■ 述 ジメール<br>王 □○ 検索フォルダ                                                                                                    |                                                                                             |              |
| · ·                                                                                                    | 0.37858-0757 デジン 15 イランジン 15 イランジン 15 イランジン 15 イランジン 15 イランジン                               |              |
|                                                                                                    |                                                                                             |              |
|                                                                                                    | レビENODE でエンコードする(W)                                                                         |              |
|                                                                                                    | 署名                                                                                          | =            |
|                                                                                                    | 送信、 既定の設定に戻す(Q) OK キャンセル 。                                                                  |              |
|                                                                                                    |                                                                                             |              |
|                                                                                                    | 編集オプション                                                                                     |              |
|                                                                                                    | 電子メールメッセージの編集の設定を変更します。                                                                     |              |
|                                                                                                    |                                                                                             |              |
| א− <u>ג</u> א                                                                                                    |                                                                                             |              |
| Contraction of the second second seco | OK キャンセル 適用(A)                                                                              |              |
| 一 中定表                                                                                                    |                                                                                             |              |
| 3 連絡先                                                                                                    |                                                                                             |              |
|                                                                                                    |                                                                                             |              |
| ✓ 世争                                                                                                    |                                                                                             |              |
| 🔪 🖬 🖉 🔹                                                                                                    | <b>*</b>                                                                                    | *            |
| 1件                                                                                                    |                                                                                             |              |
|                                                                                                    |                                                                                             | 1.11         |

※この画像は Microsoft(R) Office Outlook(R) 2007(12.0.4518.10140) で取得しています。

## 開封確認機能に関する設定

メニューの「ツール」から「オプション」を選択する。

| N StarV - Microsoft Outlook _ = = x                    |                                              |   |  |
|--------------------------------------------------------|----------------------------------------------|---|--|
| : ファイル(E) 編集(E) 表示(y) 移動(g) ツール(D) アが注入(A) ヘルプ(E) 質問を入 |                                              |   |  |
| - 🖓 新規作成(N) 🔹 🚔 🔀 💫 运信 😕 送受信(E)                        | ▶ 📴 送受信(C) → 🏫 🛄 アドレス帳の検索 🔹 🔘 💡              |   |  |
| メール 《 🤤 受信ト クイック検索()                                   | ・ ・ ・ ・ ・ ・ ・ ・ ・ ・ ・ ・ ・ ・ ・ ・ ・ ・ ・        |   |  |
| お気に入りフォルダ ※ ! 凸 0 差 💷 アドレス帳(8)                         | Ctrl+Shift+B サイズ ビマー 佐藤 三郎 [sato@example.jp] |   |  |
| メール フォルダ 🔹 整理(2)                                       | 送信日時 2009/03/19 (木) 1350                     |   |  |
| ◎すべてのメール アイ マ 日付:2 ★ 23 仕分けルールと通知(1)                   |                                              |   |  |
| E ※ 個人用フォルダ メールボックスの整理(X)                              |                                              |   |  |
|                                                        | 空にする(2) 田中さん                                 |   |  |
| ◎ 削除済みアイテム フォーム(E)                                     | ・ (たまです、た)広いたてす                              |   |  |
| ·····································                  | ▶ 1生用家 ( 9 。∂つ放気1 04家 ( 9 。                  |   |  |
| 送信済みアイテム アカウント設定(A)                                    | 先日はありがとうございました。                              |   |  |
| していた パー セキュリティ センター(S)                                 | またいきましょう。                                    |   |  |
|                                                        |                                              |   |  |
| 1792/Q-                                                | ようしくの願いします。                                  |   |  |
|                                                        |                                              |   |  |
|                                                        | 佐藤 三郎                                        |   |  |
|                                                        |                                              |   |  |
|                                                        |                                              |   |  |
|                                                        |                                              |   |  |
|                                                        |                                              |   |  |
|                                                        |                                              | = |  |
|                                                        |                                              |   |  |
|                                                        |                                              |   |  |
|                                                        |                                              |   |  |
|                                                        |                                              |   |  |
|                                                        |                                              |   |  |
|                                                        |                                              |   |  |
|                                                        |                                              |   |  |
|                                                        |                                              |   |  |
| <u>↓</u>                                               |                                              |   |  |
| - 予定表                                                  |                                              |   |  |
|                                                        |                                              |   |  |
|                                                        |                                              |   |  |
| ✓ 仕事                                                   |                                              |   |  |
| 🔍 🚍 🗶 👻                                                | <b>v</b>                                     | * |  |
| 1 件                                                    |                                              |   |  |

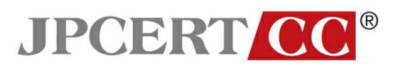

• 「オプション」ウインドウの「初期設定」タブを選択し、「メールオプション」ボタンを押す。

| 🔀 受信トレイ - Microsoft Outle                      | pok                                                                       | _ = X |  |
|------------------------------------------------|---------------------------------------------------------------------------|-------|--|
| : ファイル(E) 編集(E) 表示(                            | 表示(ソ 移動(3) ツール(1) アウション(4) ヘルプ(出)                                         |       |  |
| 🗄 🗃 新規作成(N) 🔹 🚔 🎦                              | 🗙 💫 返信(B) 🙈 全員へ返信(U) 🙈 転送(W) 🔡 🌹 📑 送受信(C) 🔹 🏠 (U) 751/2/500枚条 🔹 🔹 🛞 🍃     |       |  |
| メール «                                          | ◎ 受信トレイ 受信トレイの検索 P マ × またいをましょう                                           |       |  |
| お気に入りフォルダ ※                                    | ! 凸 D B 差出人 件名 受信日時 サイズ 分文 ▲ 佐藤 三郎 [sato@example.jp]                      |       |  |
| メール フォルダ 🛛 🛛                                   | 送信日時 2009/03/19 (木) 1350 応告 田中大郎                                          |       |  |
| @すべてのメール アイ… ▼                                 | □ 011-2 2mmm<br>○ (本語 三語 またいきましょう 2009/03/19 (木) 1351 4 KB ○ ○ 小泉一郎 田中 次郎 |       |  |
| <ul> <li>※個人用フォルダ</li> <li>BSS フィード</li> </ul> |                                                                           |       |  |
| 🌄 下書き                                          | 田中さん                                                                      |       |  |
| 同時済みアイテム<br>受信トレイ                              | לדע <u>יין א</u>                                                          |       |  |
| 通送信トレイ                                         | 初期職業   メール セットアップ   メール形式   スペル チェック   その他                                |       |  |
| □ 送信済みアイテム<br>■ 迷惑メール                          | 電子メール                                                                     |       |  |
| Ⅲ 🗯 検索フォルダ                                     |                                                                           |       |  |
|                                                | 子定表                                                                       |       |  |
|                                                | 予定表の表示方法を設定します。                                                           |       |  |
|                                                | ····································                                      |       |  |
|                                                | 仕事                                                                        |       |  |
|                                                | □ 1 1 1 1 1 1 1 1 1 1 1 1 1 1 1 1 1 1 1                                   |       |  |
|                                                | 連絡先上又モ                                                                    |       |  |
|                                                | 連絡先、履歴、メモの既定の設定を変更します。                                                    |       |  |
|                                                | 連絡先オプション(①). 履歴オプション(〕). メモオプション(1).                                      |       |  |
|                                                | 使業<br>インデックス処理と検索の設定を変更します。                                               | =     |  |
|                                                | 検索オブション(S)                                                                |       |  |
|                                                | E/K/W                                                                     |       |  |
|                                                | モバイル通知とモバイル メッセージの既定の設定を変更します。     はなか(C) エバイル ナマシューン(D)                  |       |  |
|                                                |                                                                           |       |  |
|                                                |                                                                           |       |  |
|                                                | OK <u>キャンセル</u> 適用( <u>A</u> )                                            |       |  |
|                                                |                                                                           |       |  |
| ال-لا 🔄                                        |                                                                           |       |  |
| 予定表                                            |                                                                           |       |  |
| 0 3899.0                                       |                                                                           |       |  |
| <u>●</u> 是始九                                   |                                                                           |       |  |
| ✔ 仕事                                           |                                                                           |       |  |
| 🖌 🗀 🗹 🔹                                        | ▼                                                                         | *     |  |
| 1件                                             |                                                                           |       |  |

「メールオプション」ウインドウの「確認オプション」ボタンを押す。

| 😡 受信トレイ - Microsoft Out                                                                                                    | look                                                                                                    | _ = X           |
|----------------------------------------------------------------------------------------------------|----------------------------------------------------------------------------------------------------|-----------------|
| : ファイル(E) 編集(E) 表示                                                                                                    | R(y) 移動(G) ツール(T) アクション(A) ヘルプ(H)                                                                                                    | 質問を入力してください・    |
| 🕴 🔂 新規作成(N) 🔹 🎒 🖣                                                                                                    | 🕻 🗙 過音(B) 🖓 全員へ過音(L) 🙈 転送(W) 🔡 🏋 📑 送受信(C) 🔹 🍅 💷 アドレス帳の検索 💿 🖕 🎯 🖕                                                                                                    |                 |
| ファイル(P) 編集(2) 表示<br>③動類性気(2) ・ 通 2)<br>オール<br>オール<br>オール<br>フォル<br>マ<br>マ<br>ア<br>マ<br>マ<br>マ<br>マ<br>マ<br>マ<br>ブ<br>マ<br>ブ<br>ブ<br>マ<br>ブ<br>ブ |                                                                                                    | (開始を入力して(た24) ● |
| <ul> <li>▲→ル</li> <li>→ 平定表</li> <li>▲ 凍綿先</li> <li>◆ 仕事</li> <li>▲ 本</li> <li>1 任</li> </ul>                                                                                                    | モレイルー     「一元切らセージを廃まするときに大切コタントを入れる(か)」       ●     ●       ●     ●       ●     ●       ●     ●       ●     ●       ●     ●       ●     ●       ●     ●       ●     ●       ●     ●       ●     ●       ●     ●       ●     ●       ●     ●       ●     ●       ●     ●       ●     ●       ●     ●       ●     ●       ●     ●       ●     ●       ●     ●       ●     ●       ●     ●       ●     ●       ●     ●       ●     ●       ●     ●       ●     ●       ●     ●       ●     ●       ●     ●       ●     ●       ●     ●       ●     ●       ●     ●       ●     ●       ●     ●       ●     ●       ●     ●       ●     ●       ●     ●       ●     ●       ● <td< th=""><th></th></td<> |                 |

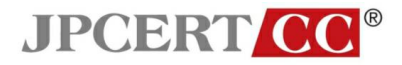

「開封済みメッセージを送信しない」にチェックする。

•

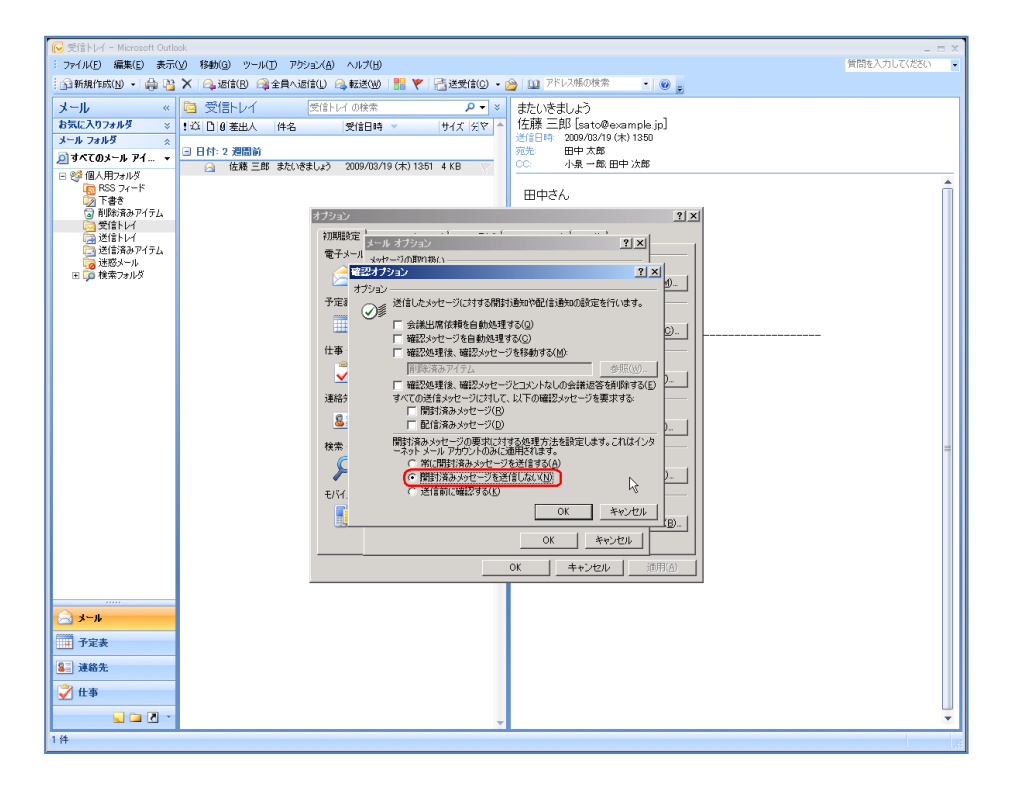